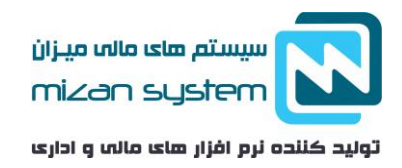

# ارسال لیست بیمه، آموزش تهیه و ارسال لیست بیمه کارمندان

به ازای تمامی افرادی که سوابق کاری شان بصورت ماهیانه در اختیار بیمه تامین اجتماعی قرار میگیرد، مبلغی به عنوان حق بیمه جهت استفاده از مزایای تامین اجتماعی پرداخت می گردد، ۲۳ درصد این مبلغ توسط کارفرما و ۷ درصد توسط کارگر پردداخت می شود. کارفرمایان ظرف مدت ۱۵ روز بعد از شروع کسب و کار می بایست اقدامات لازم برای ارائه مدارک لازم به شعب تامین اجتماعی و دریافت کد کارگاهی ارائه نمایند. بعد از بازرسی و دریافت کد کارگاهی نام کاربری و رمز عبور صادر می شود که برای طی کردن عملیات و ارسال لیست از طریق اینترنت مورد نیاز می باشد. تمامی کارکنان نیز که کد بیمه و یا سوابق بیمه ای نداشته اند با مراجعه به شعب تامین اجتماعی و ارائه مدارک هویتی اقدام به دریافت کد بیمه می کنند

## لیست بیمه چیست و انواع آن کدامند؟

لیست بیمه عبارتست از سوابق ماهیانه کاری هر شخص که در اختیار سازمان تامین اجتماعی قرار می گیرد. لیست بیمه شامل مشخصات فردی هر شخص بیمه شده به همراه اطلاعات کارگاهی است که اقدام به بیمه نموده است.

دو نوع ليست بيمه وجود دارد: ١- بيمه تامين اجتماعي اجباري ٢- بيمه تامين اجتماعي خويش فرما

در رابطه با بیمه اختیاری و مشاغل ازاد و مزایای هر کدام در مقاله به طور کامل توضیح داده شده است. لذا در این مقاله به نحوه و ارسال لیست بیمه می پردازیم.

> تلفن تماس: ۰۲۱ – ۸۸۸۵۰۶۳۲ – ۰۲۱ com -۲۱ – ۸۸۸۵۰۶۳۵

Site: www.hesabdari-mizan.com Email: info@hesabdari-mizan.com

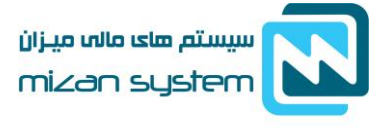

ارسال

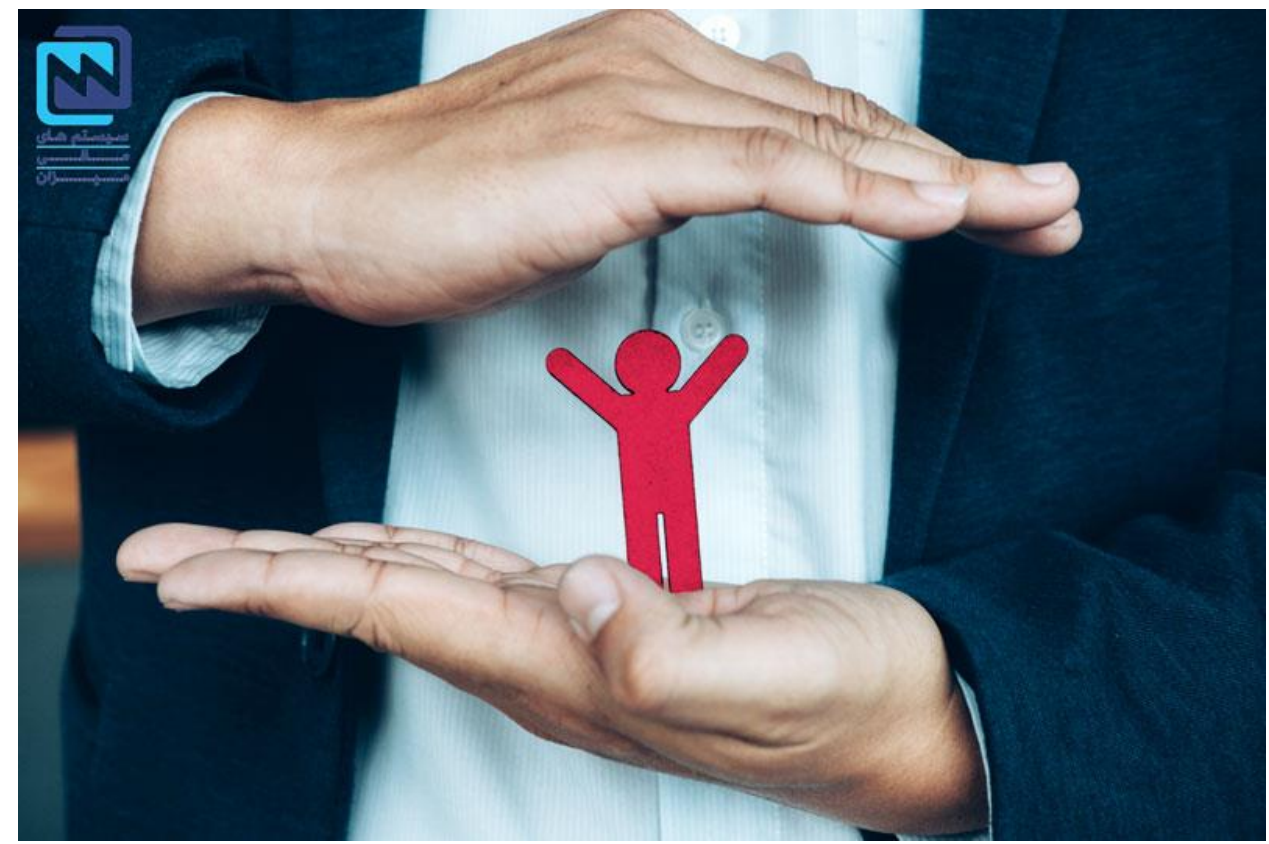

دانلود و آموزش نرم افزار تهیه لیست بیمه

سازمان تامین اجتماعی با ارائه نرم افزار تهیه لیست بیمه، این امکان را به متقاضیان می دهد که خروجی اطلاعات بیمه ای خود را بصورت CD به شعبه مربوطه تحویل دهند و یا فایل که بر روی سایت samt.tamin.ir بارگذاری کنند. برای استفاده از نرم افزار لازم است:

- ۱- ابتدا برای دانلود نرم افزار باید به ادرس www.tamin.ir مراجعه نمایید.
- ۲- نصب و راه اندازی ان بسیار ساده است که بعد از نصب و راه اندازی نرم فزار را باز می کنید و در قسمت اطلاعات پایه
   مشخصات کارگاه را انتخاب می کنید. بر روی دکمه جدید کلیک نمایید و اطلاعات را بطور دقیق وارد نمایید.
- ۳- در مرحله بعد از همان منو اطلاعات پایه ، مشخصات کارکنان را انتخاب می کنید و روی گزینه جدید کلیک کرده و
   اطلاعات و مشخصات کارکنان را وارد نمایید

اطلاعات پایه بطور کامل وارد شده است و برای ارسال و تهیه لیست بیمه تامین اجتماعی اماده است. برای اشنایی بیشتر برای تهیه لیست بیه تامین اجتماعی مراحل ان در ادامه توضیح داده می شود.

۴- در منو عملیات ، گزینه لیست ماهانه را انتخاب نمایید.
 ۵- روی گزینه جدید کلیک نمایید، بیمه ماهانه و حق بیمه در این مرحله مشخص کنید.

Site: www.hesabdari-mizan.com Email: info@hesabdari-mizan.com

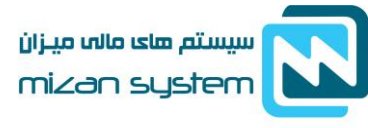

۶- در ادامه لازم است ریز کارکرد که شامل روزهای کاری بیمه شده است را وارد کرده و دستمزد روزانه هر فرد را ثبت
 کنید. و از این فرم خارج شوید
 ۷- برای دریافت خروجی ، بر روی تهیه دیسکت که در فرم لیست ماهانه می باشد کلیک نمایید
 ۸- خروجی را همانطور که در بالا به ان اشاره شده است هم می توان بصورت حضوری توسط یک CD در اختیار شعبه تامین
 اجتماعی قرار دهید و یا از طریق پرتال samt.tami.ir بر روی وب سایت بارگذاری کنید.

#### نحوه تهيه ليست بيمه تامين اجتماعي

وجوه مبنای کسر حق بیمه نباید از حداقل مزد که هر ساله از طرف شورای عالی کار اعلام می شود کمتر و از حداکثر حقوق مبنای کسر حق بیمه، که هفت برابر حداقل دستمزد است و توسط این شورا مشخص می شود، بیشتر باشد. حق بیمه یکی از کسورات حقوقی می باشد. با توجه به نوع بیمه می بایست حق بیمه محاسبه و کسر گردد. مبلغ حق بیمه باید به حساب تامین اجتماعی واریز گردد. برای محاسبه حق بیمه لازم است تمام مزایای نقدی و وجوه دریافتی که بصورت مستمر بصورت نقدی و غیر نقدی در ازای ساعت کاری به کارگر پرداخت می شود، در محاسبه حق بیمه لحاظ گردد بجز موارد زیر:

- حق اولاد
- حق سنوات
- کمک هزینه مسکن و بن کارگری در روزهای بیماری
  - بازخرید مرخصی
  - فوق العاده ماموريت
    - هزينه سفر
      - پاداش
      - عيدى
    - حق شير
    - حق تضمين

با توجه به مطالبی که قبلا به ان اشاره شده است، حق بیمه برابر ۳۰ درصد حقوق و دستمزد فرد بیمه شده می باشد، ۷ درصد سهم بیمه شده و ۲۰ درصد ان سهم کارفرما و ۳ درصد بیمه بیکاری که سهم کارفرما می باشد، می بایست پرداخت گردد. ۷ درصد سهم کارگر در کسورات حقوقی لحاظ می گردد و هر ماه از حقوق کسر می شد و ۲۳ درصد به عنوا هزینه های کارفرما در هزینه ها ثبت می شود. چند نکته در ادامه حائز اهمیت است که به توضیج مختصری در رابطه با ان بسنده می کنیم.

۱- در مواردی که کارگر به مشاغل سخت و زیان اور مشغول باشد ۴ درصد اضافه تر یعنی ۲۷ درصد سهم کارفرما می شود.
 این ۴ درصد مستمری کارهای سخت و زیان آور می شود.

تلفن تماس: Site: www.hesabdari-mizan.com Email: info@hesabdari-mizan.com ۰۲۱ –۸۸۸۵۰۶۳۵

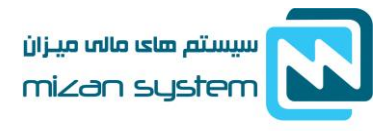

- ۲- برای کارآموزان می بایست با توجه به دریافتی بیمه رد شود، که حق بیمه ان از بیمه حداقل مزد نباید کمتر باشد.
   درصورتیکه دریافتی کارآموز کمتر از حداقل دستمزد باشد این ما به التفاوت از طریق کارفرما می بایست پرداخت گردد.
   ۳- جانبازان دارای معافیت پرداخت حق بیمه سهم کارگر می باشد.
- ۴- جهت حمایت از کازگاهها با تعداد پرسنل کم (کمتر از ۵ نفر) تنها لازم است ۷ درصد سهم بیمه کارگر و ۳٪ سهم بیمه
   ۶- کارفرما پرداخت گردد و کارفرما از پرداخت ۲۰٪ معاف است. (آیین نامه اجرایی تبصره ۵ قانون معافیت از پرداخت حق
   بیمه سهم کارفرمای کارگاه ها به میزان ۵ نفر کارگر)

## نحوه رد کردن و ارسال بیمه تامین اجتماعی اینترنتی

در سال های اخیر، سازمان تامین اجتماعی جهت تسهیل فرایند تهیه لیست بیمه و حذف مراجعه حضوری، اقدام به راه اندازی سامانه کرده است که در این سامانه تسهیلاتی برای ارسال لیست بیمه بصورت انلاین و فرایند های پرداخت تعبیه شده است. برای استفاده از سامانه لازم است به ادرس <u>www.tamin.ir</u> مراجعه نمایید و لیست بیمه خود را بصورت انلاین ارسال کنید. قبل از استفاده انلاین از سامانه کارفرما می بایست با مراجعه به شعب تامین اجتماعی کارگاه خود می بایست فرم مربوط به استفاده از سامانه را تکمیل کرد و در انتها تعهد نامه ارسال لیست حقوق و دستمزد از طریق اینترنت را امضا نماید. در ادامه این فرایند نام کاربری و رمز عبوری جهت استفاده از سامانه در اختیار کارفرما قرار می گیرد.

## نمونه ليست بيمه تامين اجتماعي

#### نحوه پرداخت ليست بيمه تامين اجتماعي اينترنتي

همانطور که در بالا به آن اشاره شد امکان رد کردن بیمه تامین اجتماعی از طریق اینترنت به ادرس samt.tamin.ir فراهم است که در ادامه به توضیح کاملی در مورد ان می پردازیم. لازم به ذکر است همانطور که در انتهای مقاله به ان اشاره می کنیم با نرم افزار حقوق و دستمزد میزان امکان تهیه خروجی بیمه بطور اتوماتیک در انتهای هر ماه وجود دارد.

۱- در مرحله اول می بایست با نام کاربری و رمز عبوری که در نتیجه مراجعه حضوری و درخواست ثبت اینترنتی حق بیمه نموده اید وارد پرتال شوید. که عمولا نام کاربری کدملی کارفرما می باشد.

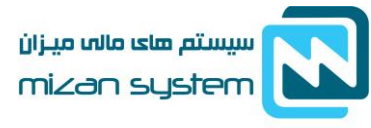

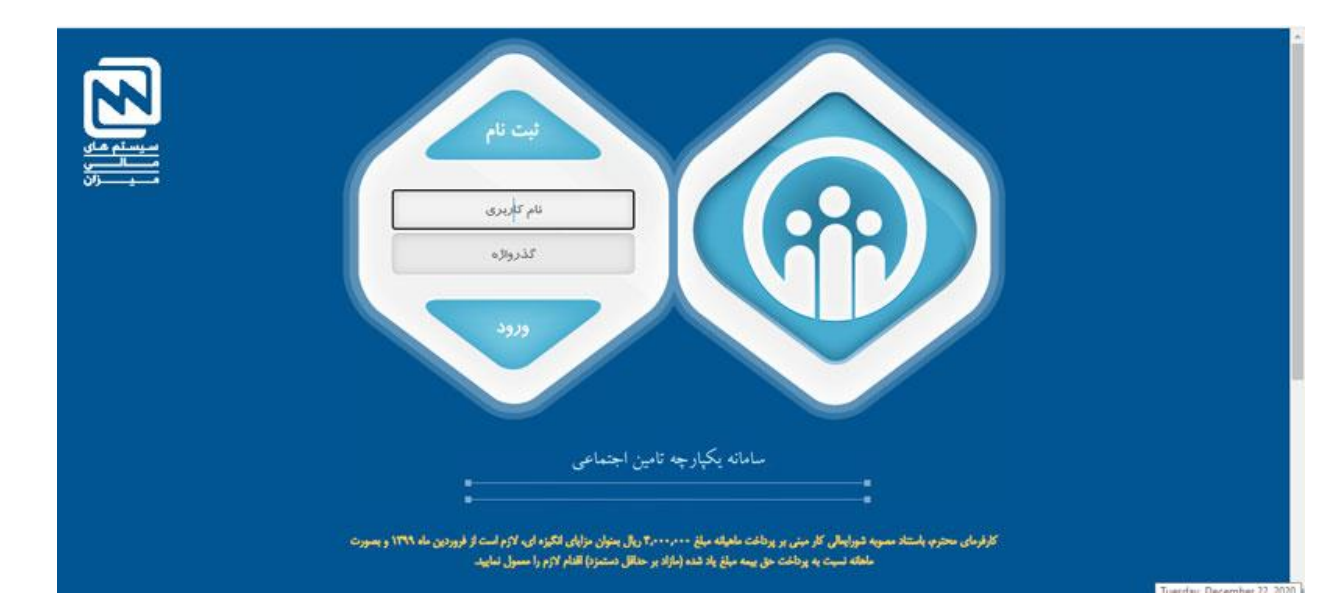

۲- در منو عملیات لیست بیمه بر روی گزینه بارگذاری لیست بیمه کلیک نمایید

|                       |             | and the second second se |   |
|-----------------------|-------------|----------------------------------------------------------------------------------------------------|---|
| خت <del>مبرا</del> لا | عمليات پردا | عمليات ليست بيمه                                                                                                    |   |
|                       | مە          | بارگذاری لیست بی                                                                                                    |   |
| 100                   | ليست ها     | مشاهده فهرست                                                                                                    | - |

۳- تمام اطلاعات کارگاهی شما نمایش داده می شود. بر روی دکمه بارگذاری کلیک نمایید

Site: www.hesabdari-mizan.com Email: info@hesabdari-mizan.com ۰۲۱ – ۸۸۸۵۰۶۳۵

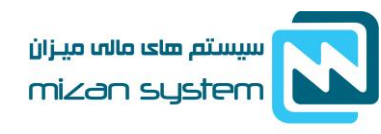

تلفن تماس: ۸۸۸۵۰۶۳۲ – ۰۲۱

•11-110-64

| •              |             | * نام کارگاه               |
|----------------|-------------|----------------------------|
|                |             | کد کارگاہ                  |
|                |             | شعبه تامین اجتماعی         |
|                |             | رديف پيمان                 |
|                |             | عنوان پیمان                |
| No file chosen | Choose File | اطلاعات ماهياته كارگاه     |
| No file chosen | Choose File | اطلاعات ماهيانه بيمه شدگان |
| بار گذاری      |             |                            |

۴- تمامی اطلاعات دستمزد مبلغ حق بیمه و سایر موارد را در این مرحله چک کنید تا از صحت اطلاعات اطمینان پیدا
 کنید. سپس گزینه ارسال به شعبه را بزنید. ثبت اولیه به رنگ ابی است . امکان حذف ان در این قسمت وجود دارد

| 🔞 وضعیت درخواست     | ناريخ تغيير وضعيت                                                                                    | سال ماه                                                                                                    |                                                                                                    |
|---------------------|----------------------------------------------------------------------------------------------------|----------------------------------------------------------------------------------------------------|----------------------------------------------------------------------------------------------------|
|                     |                                                                                                    |                                                                                                    | سيستم ها                                                                                                    |
| نام کارگاه          | رديف بيمان                                                                                           | عنوات ييمان                                                                                                    | مسيسسرن                                                                                                    |
| أدرس كارفرما        |                                                                                                    |                                                                                                    |                                                                                                    |
| تعداد نقرات         | جمع روزهای کارگرد                                                                                    |                                                                                                    |                                                                                                    |
| حمع دستمزد ماهانه   | جمع مزاياف ماشانه مشمول                                                                              | جمع دستمرد و مرایای ماقانه مشمول                                                                                                    |                                                                                                    |
|                     |                                                                                                    |                                                                                                    |                                                                                                    |
| حق بيمه سهم بيمهشده | حق بيمه سهم كارفرما                                                                                  | حق بیمه بیکاری                                                                                                    |                                                                                                    |
|                     | وصعیت درخواست<br>نام کارگاه<br>آدرس کارفرما<br>تعداد نفرات<br>حمع دستمزد ماهانه<br>حمع دستمزد ماهانه | وضعیت درخواست ناریخ تغییر وضعیت استان از با عبیر وضعیت استان از با عبیر وضعیت از با عبیر وضعیت از با عبر کارگره استان از درس کارفرما استان از مینان از مینان ازم مینان از مینان از مینان ازمان از مینان از مینان از مینان از مینان از مینان از مینان از مینان از مینان از مینان از مینان از مینان از مینان از مینان از مینان از مینان مینان مینان از | <ul> <li>و فعیت درخواست</li> <li>ازم کارگاه</li> <li>ازم کارگاه</li> <li>ازمین کارگره</li> <li>ازمین کارگره</li> <li>ازمین کارگره</li> <li>دریف بیمان</li> <li>عیوان بیمان</li> <li>عیوان بیمان</li> <li>عیو</li></ul> |

۵- در منو عملیات لیست بیمه بر روی مشاهده فهرست لیست ها بزنید .

| تمعاي<br> |               | بازمان کاین اجکای |
|-----------|---------------|-------------------|
|           | عمليات يرداخت | عمليات ليست بيمه  |
|           | 40            | بارگذاری لیست بی  |
|           | ليست ها       | مشاهده فهرست      |
|           |               |                   |
|           |               |                   |
|           |               |                   |

Site: www.hesabdari-mizan.com Email: info@hesabdari-mizan.com

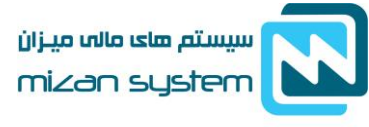

۶- در صورت مشاهده وضعیت درخواست بصورت تایید نهایی روی ذره بین کلیک کرده و در مشاهده اطلاعات لیست برگه پرداخت را دریافت نمایید. در وضعیت پردازش اطلاعات تا ثبت نهایی چند دقیقه زمان میبرد . در صورت بروز مشکل می توانید با شماره ۰۲۱۱۴۲۰ تماس بگیرید. در صورتی که در فایل شما مشکلی باشد ثبت نهایی نمی شود و شما می بایست مجددا فایل را اصلاح نمایید.

| and the state                    | ناريخ تغيير وضغيت         | ركواست تاكيد نها يي    | ومعيت در            | شماره بیگیری           |
|----------------------------------|---------------------------|------------------------|---------------------|------------------------|
| منوان بيمان                      | رديف يبغان                | social calls           | نام کارگ            | کد کارگاہ              |
|                                  |                           | تارفرما                | آدرس ک              | نام کارفرما            |
|                                  | جمع روزهای کارگرد         | ulu                    | 14 Jack 14          | شقاره ليست             |
| جمع دستمرد و مزايات ماقاته مشمول | جمع مزایای ماقانه مشمول ۰ | دستمزد ماغانه          | 802 BURDAN          | جمع دستفزد روزانه      |
|                                  |                           |                        | واغابه والالتراث    | جمع کل دستمزد و مزایاه |
| ا حق بیغه بیکاری ۱۹۳۹            | حق بيمه سهم كارفرما 👘 🕬   | يفه سهم بيفه شده ۳۷,۳۷ | <del>ال</del> ا دى  | الرخ حق بيمه           |
| يرداخت                           | دریافت رسید دریافت برگ    | الللاعات بيمه شدگان    | •                   | ک د داخت               |
| المعدولي                         |                           |                        |                     | <u>-</u>               |
| افت فق بيمة                      | ىرگ يرد                   | یرداخت حق نیمه         | ا برگ               |                        |
| به پرداخت حق بیمه نمایید.        | ق شناسه پرداخت اقدام      | ينت كرده و از طريز     | انید دانلود و یا پر | رگه پرداخت را می تو    |
|                                  |                           |                        |                     |                        |

Site: www.hesabdari-mizan.com +۲۱ – ۸۸۸۵۰۶۳۲ Email: info@hesabdari-mizan.com +۲۱ – ۸۸۸۵۰۶۳۵

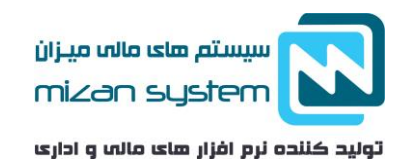

| برک پرداخت خق                 | ، حق بيمه  | برگ پرداخت                                   | ت حق بيمه                                         |
|-------------------------------|------------|----------------------------------------------|---------------------------------------------------|
| ند کاربری: تاریخ              | اریخ صدور: | واحد صادر کننده: بیست و دو تهران             | س.يس.تم                                           |
| ند کارگاه/بیمه شده:           |            | نام کاربر: کاربر اینترنت                     | تاريخ صدور: هــــــــــــــــــــــــــــــــــــ |
| an the factor                 |            | کد کارگاه/بیمه شده:                          |                                                   |
| ام کارگاه (بیمه سنده          |            | 1                                            |                                                   |
| ام کارفرما:                   |            | الار درده (بیشه سده.                         |                                                   |
| شانى:                         |            | مستندات:                                     |                                                   |
| 1                             | -          | درياقت ليست با شماره بدهي                    |                                                   |
| ستندات:                       |            | دوره از                                      |                                                   |
| ریافت لیست با شماره بدهی      |            | شماره برگه:                                  |                                                   |
| وره از                        |            | اللدرع نوع پرداخت.                           |                                                   |
| صدرہ بردہ،<br>صرح نوع پرداخت: |            | مشخصات پرداخت:                               |                                                   |
|                               |            | شىمارە                                       | تاريخ بانک                                        |
| شرح                           | مبلغ       |                                              |                                                   |
| حق بيمه                       |            | المالية والمحتود والمعالم والمحتود والمحتوية |                                                   |
| بيمه بيكارى                   |            | 100000 0000 000000000000000000000000000      |                                                   |
| جرائم                         |            |                                              |                                                   |
| سرانه درمان                   |            | مىلغ پرداختى:                                |                                                   |
| حق الاجرا                     |            | 1                                            |                                                   |
|                               |            |                                              |                                                   |
|                               | <u> </u>   |                                              | £                                                 |
| مبلغ پرداختی                  |            | شماره شناسه برگ پرداخت:                      |                                                   |
|                               |            |                                              |                                                   |
| a, <u>su</u>                  |            | - U(CL)                                      |                                                   |

# جريمه عدم ارسال ليست بيمه

-٩

تمامی کارفرمایان جهت پرداحت حق بیمه و ارسال لیست ۳۰ روز بعد از اتمام ماه فرصت دارند یعنی تا اخرین روز ماه بعد فرصت دارند تا اقدام به ارسال لیست نمایند در غیر اینصورت جریمه نقدی می شوند.

- در صورت ارسال نکردن لیست بیمه معادل ۱۰ درصد مبلغ حق بیمه
- در صورت پرداخت نکردن قسمتی از بیمه و یا تمام حق بیمه مشمول ۲ درصد تمام یا کسری از بدهی قطعی به ازای هر ماه تاخیر

استعلام سابقه بيمه تامين اجتماعي با كد ملي

در حال حاضر استعلام سوابق بیمه بصورت حضوری و اینترنتی میسر است.

Site: www.hesabdari-mizan.com Email: info@hesabdari-mizan.com +۲۱ – ۸۸۸۵۰۶۳۵

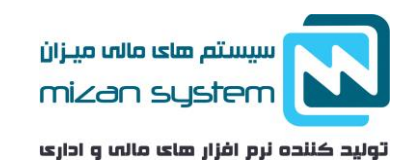

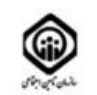

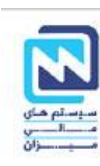

گزارش سوابق و ریز دستمزد بعد از سال ۱۳۹۹/۱۰/۰۲

|                  |                 | نام خەولەگى<br>تارىخ تولد: |                   |               |                   |                  |                  |                  | 140               | ناب:<br>شماره شناسنامه: |                   | 1904 -<br>1775-       | باره بیما<br>ملی:                                  | نیہ<br>کد    |               |               |        |       |
|------------------|-----------------|----------------------------|-------------------|---------------|-------------------|------------------|------------------|------------------|-------------------|-------------------------|-------------------|-----------------------|----------------------------------------------------|--------------|---------------|---------------|--------|-------|
| النفند           | -               | ەي                         | <u>,</u>          | ليان          | 4                 | شهريور           | مرداد            | <sub>p</sub> 2   | خرداد             | ارديبهشت                | فروردين           |                       | نام کارگاه                                         | شماره کارگاه | نام شعبه      | نوع سابقه     | سال    | رداني |
| 75<br>11,271,197 | T+<br>(1111)4-  | ti<br>ICTURE               | Tr<br>LEBIOL      | 10104         | T-                | #1<br>11,607,117 | 71<br>11,417,117 | #1<br>19,647,117 | T 1<br>17,047,117 | 11<br>L840,11P          | T1<br>(15,647,117 | <i>الارى</i><br>دستمز | and a given in                                     | -renit_rel   | شعبه ۱۸ تهران | کرد مادی لیست | ,61891 | 10    |
| 24               | 1               | -                          | 1993              |               | 1943              |                  | -                | 35<br>8,-48,-95  | T3<br>17,447,519  | 41<br>18249,118         | 73.<br>17,647,119 | کارک<br>استعز         | $_{\mu \in \mathcal{M}} (    f + h + d ) _{\mu} ($ |              | شعیه ۲۲ تهران | اشی از بازرسی | 1891   | 15    |
| 5                | 19<br>4,1-7,794 | τ.<br>(Y, (84,63))         | τ.<br>19, 86,61 - | т.<br>Остано- | τ.,<br>γγ, 64,63. | #1               | T1<br>17,417,777 | 71<br>(9,297,779 | T 1<br>19,017,719 | 11<br>(V204,794         | 11<br>17,017,717  | کارک<br>دستمز         | ماند الأول واردي                                   | -11010-110   | شعبه ۱۸ نهران | کرد مادی لیست | 51891  | 3.9   |

- استعلام حضوری: از طریق کارت ملی و دفترچه بیمه با حضور در شعب کارگزاری های تامین اجتماعی می توانید
   استعلام سوابق بیمه ای خود را دریافت نمایید.
- استعلام اینترنتی: با ثبت نام و ورود به ادرس https://account.tamin.ir/auth/login می توانید تمامی سوابق بیمه ای خود را ملاحظه نمایید. نام کاربری شما شماره کارت ملی تان هست و رمز عبور را موقع ثبت نام مشخص می کنید.

ارسال لیست بیمه با نرم افزار حقوق و دستمزد میزان

نرم افزار حقوق و دستمزد میزان در پایان هر ماه بصورت اتوماتیک لیست بیمه را اماده سازی می کند و تنها لازم است خروجی مورد نظر را در سایت تامین اجتماعی اپلود کنید.

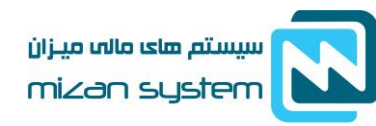

| نمایش       | <<br><<br>> |         | بش : نام<br>معودی   | ترتیب نما<br> | v smarð) | شرکت مرا | ] نام واحد<br>د برسیلی : | S to [ | وارد      | خدمت همه م<br>لی : | ا 🗋 محل<br>از کد برسد | ×<br>×     | : مرداد<br>: بیمه شده | نخاب ماه<br>استخدام | يت<br>ا<br>وضعيت |
|-------------|-------------|---------|---------------------|---------------|----------|----------|--------------------------|--------|-----------|--------------------|-----------------------|------------|-----------------------|---------------------|------------------|
| جمه<br>کارا | ياداش       | ماموريت | اضافه کار تع<br>طیل | اضافه کار     | ы.       | اولاد    | مسكن                     | حق جذب | حقوق ثابت | حقوق               | حفو<br>ق رو<br>زانه   | کارکر<br>د | نام                   | کد پر<br>سنلۍ       | رديف             |
| 0           | 0           | 0       | 0                   | 0             | ,1,100   | 0        | 400,000                  | 0      | 0         | 16,710,519         | 539,049               | 31         | بهفدى سنعيد           | 20                  | 1                |
| 0           | 0           | 0       | 0                   | 0             | ,1,900   | 0        | ,1,000                   | 0      | 0         | 22,940,000         | 740,000               | 31         | فالدق السن            | 227                 | 2                |
| 0           | 0           | 0       | 0                   | 0             | ,1,900   | 0        | ,1,000                   | 0      | 0         | 15,674,437         | 505,627               | 31         | Security.             | 27                  | 3                |
| 0           | 0           | 0       | 0                   | 0             | ,1,900   | 0        | ,1,000                   | 0      | 0         | 20,361,079         | 656,809               | 31         | sector failers        | 28                  | 4                |
| 0           | 0           | 0       | 0                   | 0             | ,1,100   | 0        | 400,000                  | 0      | 0         | 16,710,519         | 539,049               | 31         | وحماس حضيرها          | 224                 | 5                |
| 0           | 0           | 0       | 0                   | 0             | ,1,900   | 0        | ,1,000                   | 0      | 0         | 15,674,437         | 505,627               | 31         | شريف عذى              | 229                 | 6                |
| 0           | 0           | 0       | 0                   | 0             | ,1,100   | 0        | 400,000                  | 0      | 0         | 16,710,519         | 539,049               | 31         | شميتوق عادت           | 223                 | 7                |
| 0           | 0           | 0       | 0                   | 0             | , 1, 100 | 0        | 400,000                  | 0      | 0         | 16,710,519         | 539,049               | 31         | شعياون بادر           | 217                 | 8                |
| 0           | 0           | 0       | 0                   | 0             | ,1,900   | 0        | ,1,000                   | 0      | 0         | 15,674,437         | 505,627               | 31         | مىگۈر دەن             | 231                 | 9                |
| 0           | 0           | 0       | 0                   | 0             | ,1,900   | 0        | ,1,000                   | 0      | 0         | 15,674,437         | 505,627               | 31         | عطاب فالدل            | 233                 | 10               |
| 0           | 0           | 0       | 0                   | 0             | ,1,900   | 0        | ,1,000                   | 0      | 0         | 18,600,000         | 600,000               | 31         | ملودات اللان          | 219                 | 11               |
| 0           | 0           | 0       | 0                   | 0             | ,1,900   | 0        | ,1,000                   | 0      | 0         | 16,710,519         | 539,049               | 31         | areas doubs           | 214                 | 12               |
| , 0<br><    | 0           | 0       | 0                   | 0             | ,1,900   | 0        | ,1,000                   | 0      | 0         | 18,600,000         | 600,000               | 31         | Association press     | 228                 | 13               |

در پایان هرماه فهرست حقوقی کارکنان با توجه به سوابق کاریشان طی ماه در اختیار قرار می گیرد. با کلیک بر روی دکمه تهیه دیسکت بانک فایل های خروجی مطابق با استانداردهای تامین اجتماعی آماده سازی می شود و تنها لازم است که بر روی سایت تامین اجتماعی بارگذاری گردد.

Site: www.hesabdari-mizan.com +۲۱ – ۸۸۸۵۰۶۳۲ Email: info@hesabdari-mizan.com +۲۱ – ۸۸۸۵۰۶۳۵